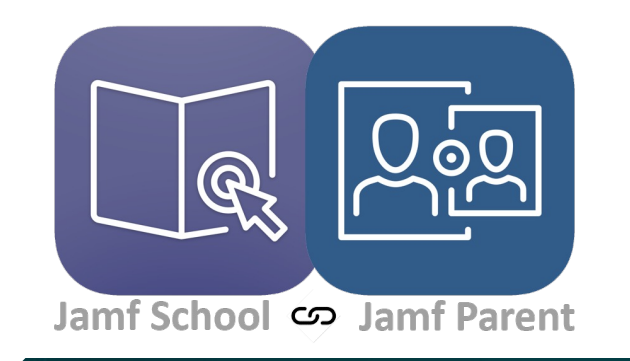

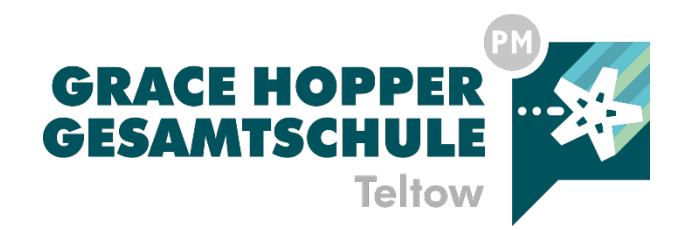

# Anleitung zur Einrichtung von Jamf Parent Herzlich Willkommen

### Vorwort

Im Folgenden wird Ihnen die Einrichtung von **Jamf Parent** erklärt, das Programm ermöglicht es Ihnen, als Eltern, das iPads ihres Kindes außerhalb der Schulzeit zu verwalten.

#### Was benötigen Sie?

- Mobilgerät (iOS oder Android) ۰
- Jamf Parent App auf Ihrem Gerät ٠

#### Downloads

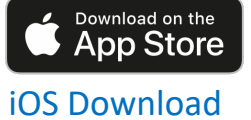

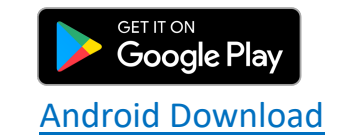

Weitere Links: Jamf Leitfaden Jamf Video zur Einrichtung

Grace-Hopper-Gesamtschule | Anleitung zur Einrichtung von Jamf Parent

### **Einrichtung – erste Schritte auf dem iPad**

 Begeben Sie sich zuerst zur "Schüler"-App auf dem iPad und öffnen Sie diese (zu finden auf der 3. Seite im Ordner Allgemein oder suchen Sie nach "Schüler" in der Suchfunktion) – Abb. 1

#### **Berechtigung – lokales Netzwerk**

 Zunächst erlauben Sie bitte der App, sich mit Geräten im lokalen Netzwerk zu verbinden, bitte geben Sie alle nötigen Berechtigungen frei, indem Sie auf Erlauben klicken – Abb. 2

#### Datenschutzhinweis akzeptieren

 Im nächsten Schritt sehen Sie den Datenschutzhinweis zur Jamf Parent App, bitte drücken Sie hier auf Akzeptieren – Abb. 3

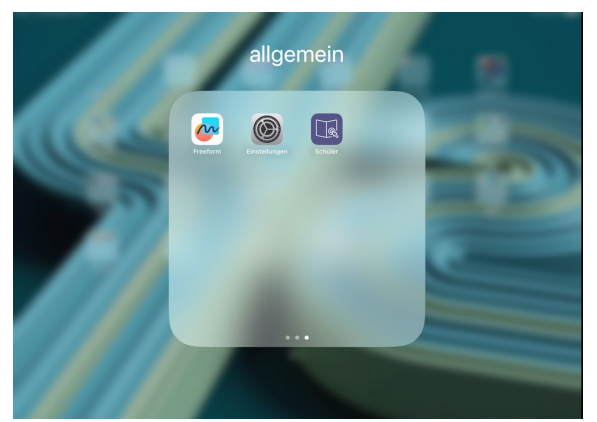

1. Schüler App

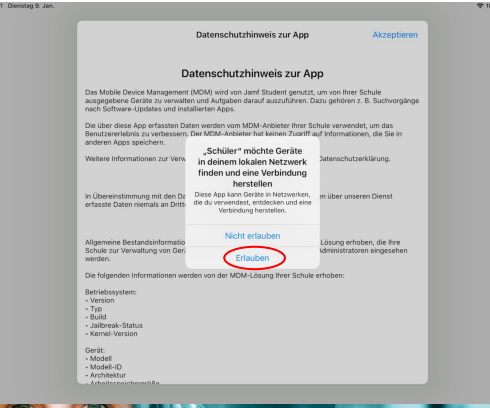

2. Berechtigung Verbindung im lokalen Netzwerk

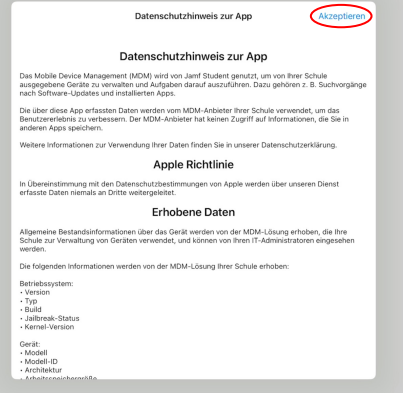

3. Datenschutz Hinweis akzeptieren

# **Einrichtung – Bluetooth & Mitteilungen**

#### **Bluetooth-Berechtigung erteilen**

- Drücken Sie zuerst auf Fortfahren Abb. 4
- Anschließend müssen Sie die Bluetooth-Berechtigung erteilen, indem Sie auf **Erlauben** drücken *Abb. 5*

#### Mitteilungen erlauben

- Im nächsten Schritt drücken Sie wieder Fortfahren – Abb. 6
- Anschließend **erlauben** Sie der App Mitteilungen zu senden *Abb. 7*

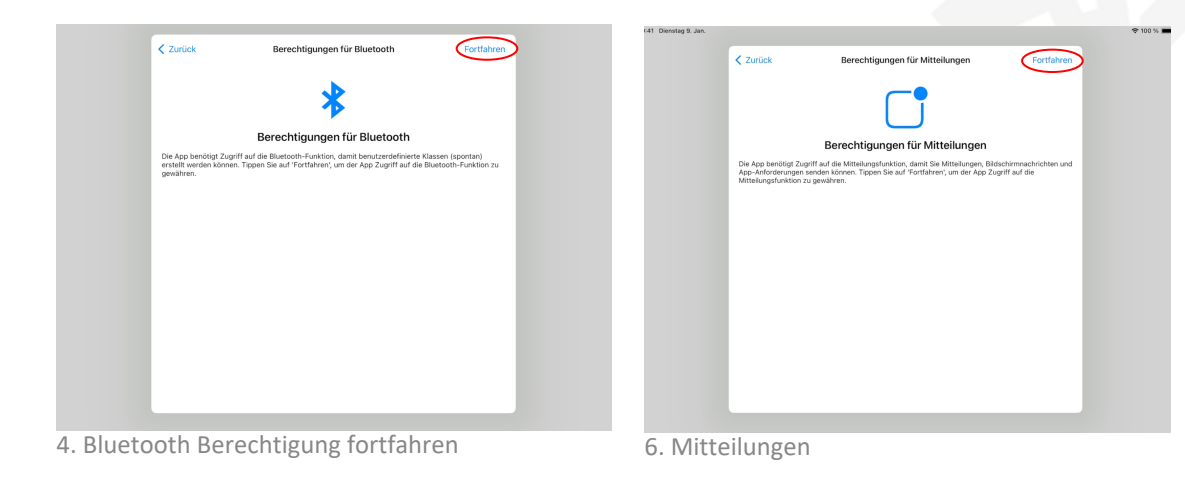

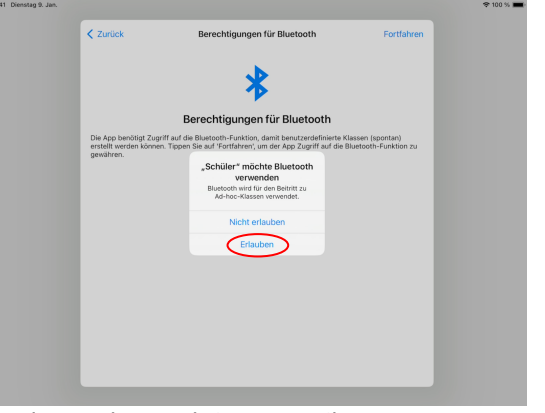

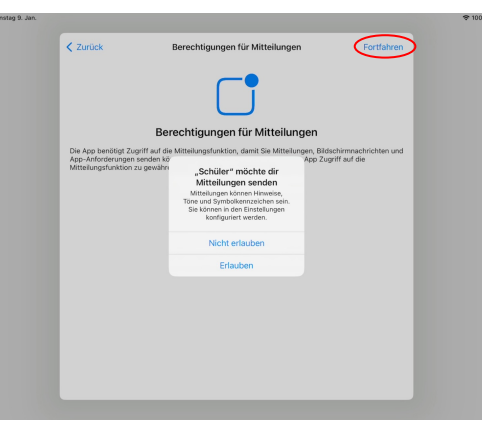

5. Bluetooth Berechtigung erteilen

7. Mitteilungen erlauben

# **Einrichtung – Verbindung mit Jamf Parent**

#### Verbindung herstellen

- Im nächsten Schritt sollten Sie sich, wie auf der • Abbildung zu sehen, in der App auf dem iPad befinden
- Begeben Sie sich nun in die Einstellungen, indem Sie • auf das Profilsymbol drücken – Abb. 8
- Anschließend gehen Sie auf Elternteil autorisieren, um • zum QR-Code zu gelangen – Abb. 9
- Öffnen Sie jetzt die Jamf Parent App auf Ihrem eigenen . Gerät und gehen Sie auf Kind hinzufügen
- Scannen Sie den QR-Code, um die Verbindung . herzustellen – Abb. 10
- Jetzt können Sie das iPad ihres Kindes über die Jamf ۲ Parent App verwalten, weitere Informationen zur Nutzung finden Sie *hier*

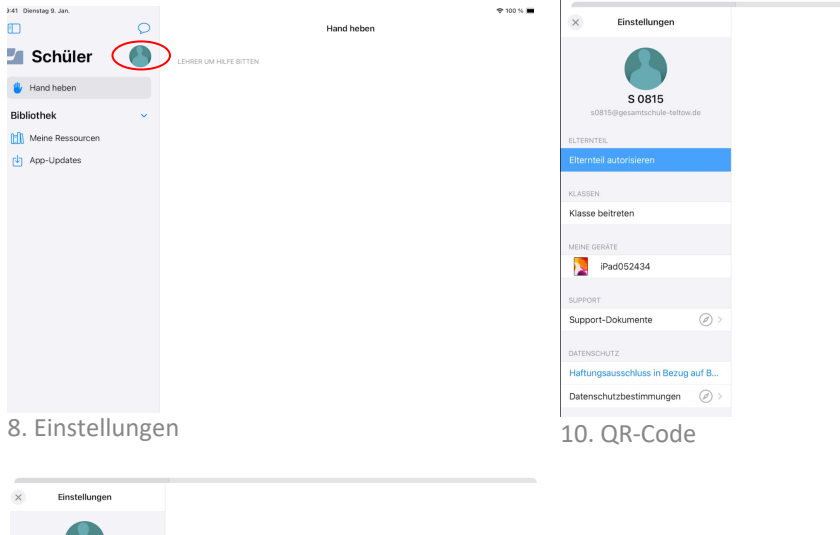

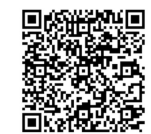

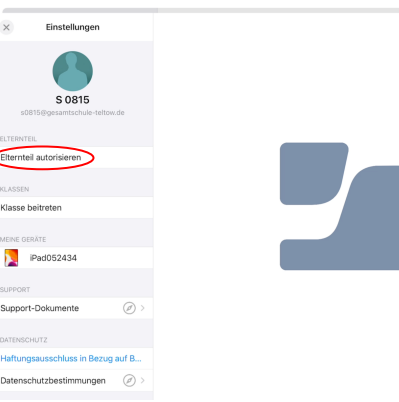

9. Elternteil autorisieren

# Troubleshooting

Sollte es bei Ihnen der Fall sein, dass es nicht funktioniert, überprüfen Sie bitte, ob die Einstellungen/Berechtigungen ordnungsgemäß funktionieren.

#### Einstellungen prüfen

- Gehen Sie in die Einstellungen des iPads
- Scrollen Sie auf der linken Seite nach unten, bis Sie Schüler finden oder nutzen Sie die Suchfunktion in den Einstellungen
- Die erlaubten Zugriffe sollten wie auf der Abbildung aussehen *Abb. 11*

#### Es funktioniert trotz korrekter Einstellungen nicht?

 Falls Sie ein iOS-Gerät für Jamf Parent nutzen, prüfen Sie bitte ebenfalls, ob die App den benötigten Zugriff hat

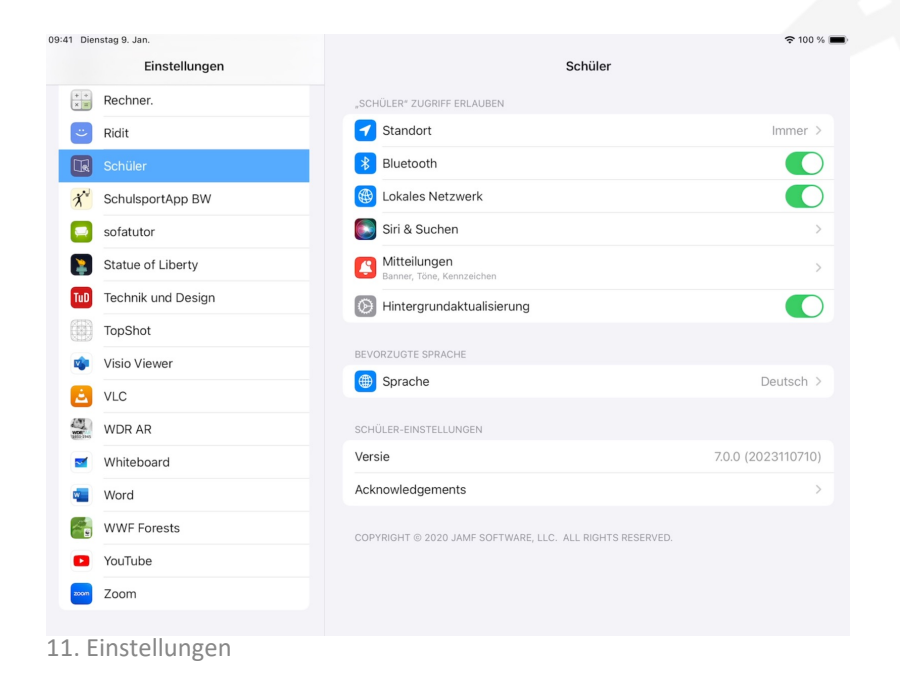

### **Ersteller**

Landkreis Potsdam-Mittelmark Dezernat 1 - Zentrale Dienste, Kreisstraßenbetrieb und Schulmanagement Fachdienst 19 - Schul- und Gebäudemanagement/Zentrale Dienste Team Schul-IT

An der Grace-Hopper-Gesamtschule Teltow IT-Service Phillip-Friedrich Wendt Mahlower Straße 146 14513 Teltow

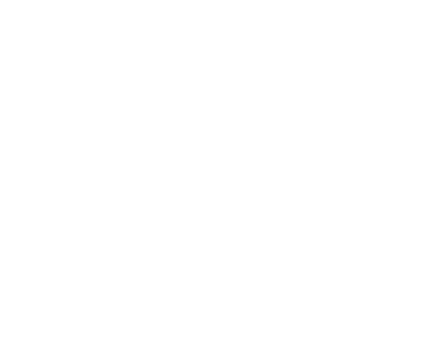